# SEARCHING CITY RECORDS USING ALCHEMY WEB

## STEP ONE

Double click on the "Search" tab located at the upper left corner of the screen.

| Address 🚳 http://64.56.102.242/alchemyweb/ |                                                      |                         |  |
|--------------------------------------------|------------------------------------------------------|-------------------------|--|
| Explore                                    | Search                                               | 1                       |  |
| Codified Ordi                              | inances                                              | •                       |  |
| Codified Ordir<br>Administrative           | nances Index Charter Pa<br>e Code Part 3 - Traffic C | art 1 -<br>ode Part 5 - |  |

### STEP TWO

Use the scroll bar to view the names of available databases. Select the appropriate database from the right hand column by double clicking on the database. If you do not know the name of the database or are not sure which database to use, select "All Databases."

| Search In ('ctrl+click' to select multiple): |  |  |  |  |  |
|----------------------------------------------|--|--|--|--|--|
| All Databases 📃                              |  |  |  |  |  |
| Codified Ordinances                          |  |  |  |  |  |
| Council Agendas                              |  |  |  |  |  |
| Finance Minutes                              |  |  |  |  |  |
| Use These Databases                          |  |  |  |  |  |
| Contents Document Folder Setting             |  |  |  |  |  |
| Type your query here :                       |  |  |  |  |  |

#### STEP THREE

Type the subject matter for which you would like to search in the query box in the middle of the left hand column and hit "Enter."

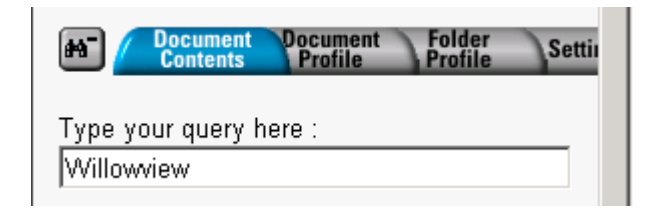

## STEP FOUR

Using the drop down box in the middle of the right hand column, select which database you would like to begin reviewing.

|                       | Search results database list:                                            |  |  |
|-----------------------|--------------------------------------------------------------------------|--|--|
|                       | 72 items found in Minutes                                                |  |  |
| <u>Title</u>          | 2 items found in Codified Ordinances<br>5 items found in Council Agendas |  |  |
| 📸 <u>05/10/66 Reg</u> | 72 items found in Minutes                                                |  |  |
| 📸 09/08/70 Reg        | 9 items found in Ordinances<br>13 items found in Resolutions             |  |  |
| 📸 <u>08/25/70 Reg</u> | 113 KB 6/14/2004 🖉 🖲                                                     |  |  |
| 📸 07/14/70 Reg        | 202 KB 6/14/2004 🖉 🖲                                                     |  |  |

## STEP FIVE

Using the scroll bar on the right side of the screen, select the document you would like to view by double clicking on the document name. You may also download documents by checking the boxes to the left of the document names.

|                         | 72 items found in Minutes | •               |
|-------------------------|---------------------------|-----------------|
| 🗖 📸 <u>09/26/96 Reg</u> | 273 KB                    | 5/20/2004 🕑 🗈 📥 |
| 🗖 🍘 <u>08/27/98 Reg</u> | 336 KB                    | 5/19/2004 🕑 🗈   |
| 🗖 👸 <u>09/25/97 Reg</u> | 507 KB                    | 5/19/2004 🖹 🗈   |
| □ 👸 <u>09/18/97 COW</u> | 296 KB                    | 5/19/2004 🖹 🗈   |
| 🔲 📸 <u>08/21/97 COW</u> | 432 KB                    | 5/19/2004 🖹 🗈   |
| 🗆 🍘 <u>08/17/00 COW</u> | 185 KB                    | 5/19/2004 🖹 🗈   |
| 🗖 👸 <u>02/10/00 Reg</u> | 446 KB                    | 5/19/2004 🖹 🗈   |
| □ 📸 07/15/99 COW        | 447 KB                    | 5/19/2004 🖹 🗈 🗍 |
| 🗖 📸 <u>04/01/99 COW</u> | 408 KB                    | 5/19/2004 🕑 🗈   |
|                         | · · ·                     | m 📼 🔟           |